# How to Print 1099-MISC Copy A Form

Note: W2 Mate will print the data on Red Pre-Printed IRS 1099-MISC Copy A Form

Make sure you have the correct Company open inside W2 Mate

- 1. Click 1099 & 1098 Forms from Shortcuts
- 2. Click Select under Form Type
- 3. Select 1099-MISC from list
- 4. Click OK

| Example Company - W2 Mate | e (2017)                    |                                       |                                    |                                                   |
|---------------------------|-----------------------------|---------------------------------------|------------------------------------|---------------------------------------------------|
| Company Tools Import Data | export Data E-Filing IRS ∂  | & SSA Instructions Quality Control    | 1099 Emailer Help Order Supplies   |                                                   |
| Shortcuts                 | 1099 Recipient              | Form 1099-MISC                        |                                    | Form Type                                         |
| Clie                      | ck 1099 & 1098 F            | orms 1 Clear                          | Print Create PDF 1099's            | Related Tasks                                     |
| 14                        | Downloan and a start attack | - city state air and a sud Tal #      |                                    |                                                   |
| Company                   | Example company             | s, city, state, zip code, and Tel. #  |                                    | No. 1545-011 Click Salact                         |
|                           | 123 Man                     | 1000 / 1000 Ferry Tures               |                                    |                                                   |
|                           |                             | Places select the type of 1099 / 1099 | form you would like to work with:  |                                                   |
|                           | Chicago                     | Flease select the type of 10557 1056  | Tohin you would like to work with. | n 1099-MISC                                       |
| Employees                 |                             | Form 1099-MISC                        |                                    |                                                   |
|                           | AYEB'S Federal ID nu        | Form 1099-INT                         | Select 1099                        | -MISC 3 nents                                     |
| <b>THE</b>                | 12-3456789                  | Form 1099-DIV                         | 501000 1055                        |                                                   |
| 1099 & 1098 Recipients    | RECIPIENT'S name            | Form 1099-R                           | Þ                                  | stitute payments in lieu of dividends or interest |
|                           | John Q Doe                  | Form 1099-S                           |                                    | on insurance proceeds                             |
| W-2                       | Street address (including   | Cerr 1099 T                           |                                    |                                                   |
| W2 Forme                  | 101 Front                   | 0 Folin 1036-1                        |                                    |                                                   |
| W2Tomis                   |                             | Form 1098                             |                                    |                                                   |
|                           | City, state, and ZIP code   | Form 1099-A                           | r                                  | oss proceeds paid to an attorney                  |
| W-3                       | Chicago                     | Form 1099-B                           |                                    |                                                   |
| W3 Form                   | Account number (option      | Form 1099-C                           | 6                                  | tate Number 18 State income                       |
|                           | 15a Section 409A defen      | Form 1099-PATR                        | Click OK 4                         | 0.00                                              |
| 1099                      | 0.00                        | Form 1099-0ID                         |                                    | 0.00                                              |
| 1099 & 1098 Forms         |                             | Form 1099-K                           |                                    |                                                   |
|                           |                             |                                       |                                    |                                                   |
| 1096                      |                             | ОК                                    | Cancel                             |                                                   |
|                           |                             |                                       |                                    |                                                   |
| 1096 Form                 |                             |                                       |                                    |                                                   |

#### 5. Click Print

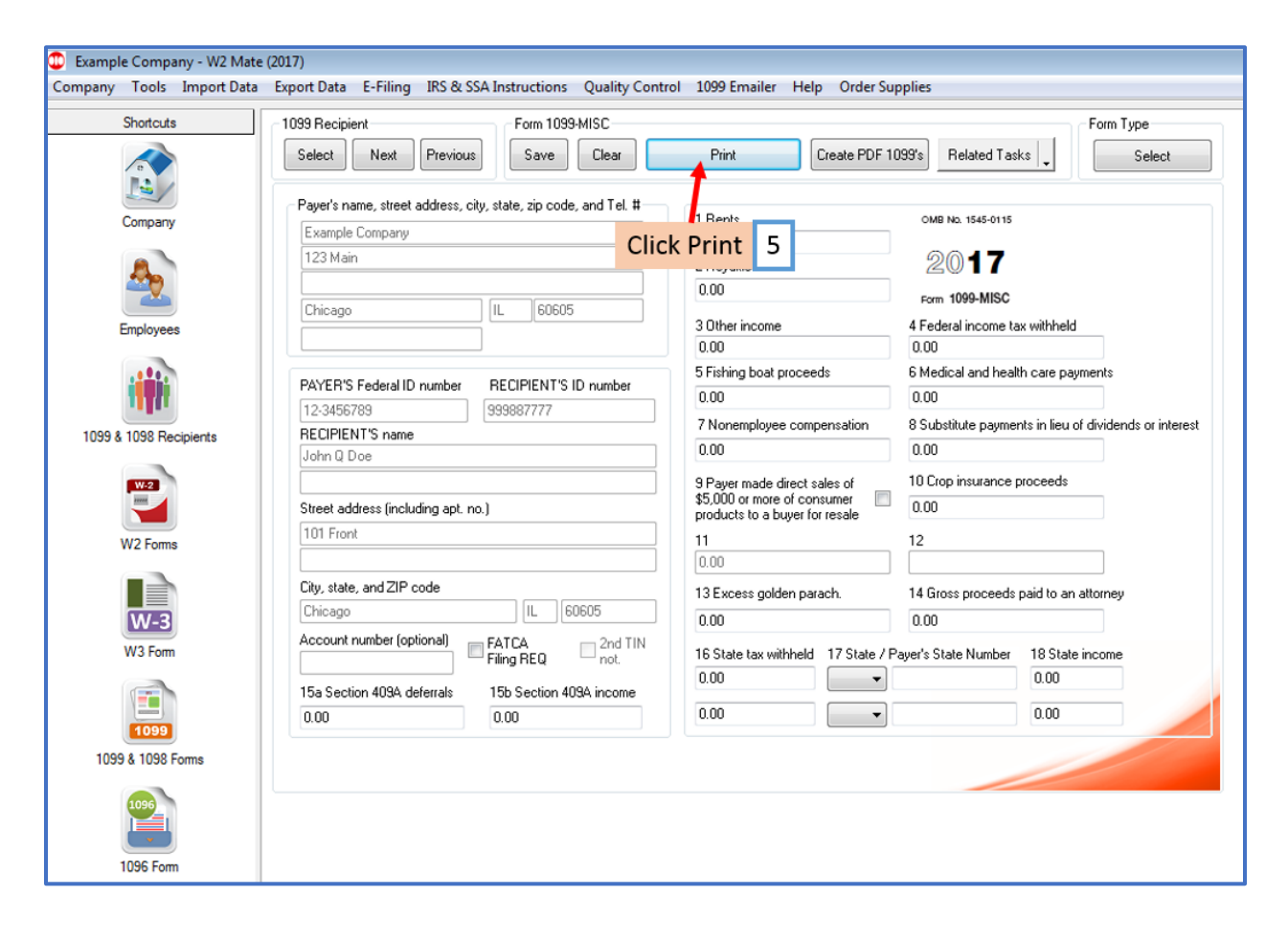

## 6. Select the recipient(s) to print

#### 7. Select Print DATA ONLY

### 8. Click OK

| Shortcuts                                                                              | 1099 Recipient                                                                                                    | For                                                                                                    | Form 1099-MISC                                                                                                    |                                                                                                    | Form Type                                                                                                    |  |
|----------------------------------------------------------------------------------------|----------------------------------------------------------------------------------------------------|----------------------------------------------------------------------------------------------------|----------------------------------------------------------------------------------------------------|----------------------------------------------------------------------------------------------------|----------------------------------------------------------------------------------------------------|--|
|                                                                                        | Select Next                                                                                                    | t Previous S                                                                                                    | ave Clear Print                                                                                                    | Create PDF 1099's Related Tasks                                                                                                    | s 🔪 Select                                                                                                    |  |
| Pr Pr                                                                                  | rint 1099 Forms                                                                                                    |                                                                                                    |                                                                                                    |                                                                                                    |                                                                                                    |  |
| Company                                                                                | Step 1: Please select th                                                                                                    | he recipients you want to                                                                                                    | print 1099 Forms for                                                                                                    |                                                                                                    |                                                                                                    |  |
| ♣                                                                                      | Select                                                                                                    | Recipient's ID #                                                                                                    | Recipient's Name (Line One)                                                                                                    | Recipient's Name (Line Two)                                                                                                    | Select Current Recipient Only                                                                                                    |  |
| <u> </u>                                                                               | 1                                                                                                    | 987654321                                                                                                    | Form Recipient                                                                                                    |                                                                                                    | Select All Recipients                                                                                                    |  |
| Employees                                                                              |                                                                                                    | 999887777                                                                                                    | John Q Doe                                                                                                    |                                                                                                    | Select Air Hecipients                                                                                                    |  |
|                                                                                        |                                                                                                    | 123456789                                                                                                    | New                                                                                                    | Recipient                                                                                                    | Select None                                                                                                    |  |
| 1 TEL                                                                                  |                                                                                                    |                                                                                                    |                                                                                                    |                                                                                                    | Select Recipient Range                                                                                                    |  |
|                                                                                        |                                                                                                    |                                                                                                    |                                                                                                    |                                                                                                    |                                                                                                    |  |
| 099 & 1098 Recipients                                                                  | Select Re                                                                                                    | cipient 6                                                                                                    | Select Print Data                                                                                                    | Only 7                                                                                                    | Find Recipient                                                                                                    |  |
| 099 & 1098 Recipients                                                                  | Select Re                                                                                                    | cipient 6                                                                                                    | Select Print Data                                                                                                    | Only 7                                                                                                    | Find Recipient                                                                                                    |  |
| 099 & 1098 Recipients                                                                  | Select Re                                                                                                    | cipient 6                                                                                                    | Select Print Data                                                                                                    | Only 7                                                                                                    | Find Recipient                                                                                                    |  |
| 099 & 1098 Recipients                                                                  | Select Re                                                                                                    | the type of 1099 Form co                                                                                                    | Select Print Data                                                                                                    | Only 7                                                                                                    | Find Recipient                                                                                                    |  |
| 099 & 1098 Recipients                                                                  | Select Re<br>Step 2: Please select th<br>Print a recipient / pa                                                                                                    | tecipient 6                                                                                                    | Select Print Data                                                                                                    | Only 7                                                                                                    | Find Recipient Mark as CORRECTED Mask Recipient's Tax ID Number on Copy B.                                                                                                    |  |
| 099 & 1098 Recipients<br>W2 Forms                                                      | Step 2: Please select th<br>Print a recipient / par<br>Print DATA DNLY or                                                                                                    | he type of 1099 Form co<br>ne copy. Red Copy /<br>n a preprinted form [IRS                                                                                                    | Select Print Data py your rent to print A for IRS on Regular Paper Using Color Printer (2 Copy A on red-ink form or any other copy on pre-                                                                                                    | Only 7                                                                                                    | Find Recipient Mark as CORRECTED Mask Recipient's Tax ID Number on Copy B .                                                                                                    |  |
| 099 & 1098 Recipients<br>W2 Forms<br>W2 Forms<br>W3 Form                               | Step 2: Please select th Print a recipient / an Print DATA DNLY or Funish Copy B of this fi                                                                                                    | ecipient 6<br>he type of 1099 Form co<br>en copy: Red Copy /<br>n a preprinted form (IRS<br>form to the recipient by J,<br>to a copy and the section POTE the whole                                                                                        | Select Print Data py you want to print for IRS on Regular Paper Using Color Printer (2 Copy A on red-ink form or any other copy on pre- anuary 31, 2018. You can give copy B to the reci h cop he act be E-mail                                                                                                    | Only 7                                                                                                    | Find Recipient Mark as CORRECTED Mark Recipient's Tax ID Number on Copy B . 2 Mate Option #6 (Create PDF W2's                                                                                                    |  |
| 099 & 1098 Recipients<br>W2 Forms<br>W3 Form                                           | Select Re<br>Step 2: Please select th<br>Print a recipient / pa<br>Print DATA DNLY or<br>Furnish Copy B of this fr<br>and 1099's) to generate<br>File Copy A of this from                                                                                | ecipient 6<br>he type of 1099 Form co<br>or copy: Red Copy /<br>n a preprinted form (IRS<br>form to the recipient by J<br>e a secure PDF file, which<br>with the IRS by Echance                                                                            | Select Print Data py way ment to print A for IRS on Regular Paper Using Color Printer (2 Copy A on red-ink form or any other copy on pre- anuary 31, 2018. You can give copy B to the reci th can be sent by E-mail. y 28, 2018. If you file electronically, the due date                                                                                                    | Only 7                                                                                                    | Find Recipient Mark as CORRECTED Mask Recipient's Tax ID Number on Copy B . /2 Mate Option #6 (Create PDF W2's Option #4 (Electronic Filling) in order to                                                                                   |  |
| 099 & 1098 Recipients<br>W2 Forms<br>W3 Form                                           | Select Re<br>Step 2: Please select th<br>Print a recipient / pa<br>Print DATA DNLY or<br>Furnish Copy B of this fr<br>and 1099's) to generate<br>File Copy A of this form<br>file electronically. IMPO                                                   | ecipient 6<br>he type of 1099 Form co<br>r copy. Red Copy A<br>n a preprinted form (IRS<br>form to the recipient by J<br>e a secure PDF file, white<br>with the IRS by Februar<br>IRTANT NOTE: If report                                                   | Select Print Data py you want to print A for IRS on Regular Paper Using Color Printer (2 Copy A on red-ink form or any other copy on pre- anuary 31, 2018. You can give copy B to the reci th can be sent by E-mail. y 28, 2018. If you file electronically, the due date ing payments in box 7, file this form with the IRS to                                                                                      | Only 7 recipients per page) printed form) pient in person, send it by mail or use W is April 2, 2018. You can use W2 Mate sy January 31, 2018 (whether you file or                                                                          | Find Recipient Mark as CORRECTED Mark Recipient's Tax ID Number on Copy B .  V2 Mate Option #6 (Create PDF W2's Option #4 (Electronic Filing) in order to n paper or electronically).                                                       |  |
| 099 & 1098 Recipients<br>W2 Forms<br>W3 Form<br>W3 Form                                | Select Re<br>Step 2: Please select th<br>Print a recipient / par<br>Print DATA DNLY or<br>Funish Copy B of this fr<br>and 1099's) to generate<br>File Copy A of this form<br>file electronically. IMPO<br>Step 3: If you are printin                     | ecipient 6<br>he type of 1099 Form co<br>copy. Red Copy /<br>n a preprinted form (IRS<br>form to the recipient by J<br>e a secure PDF file, which<br>with the IRS by Februar<br>IRTANT NOTE: If report<br>ing on a pre-printed form,                       | Select Print Data Py you want to print A for IRS on Regular Paper Using Color Printer (2 Copy A on red-ink form or any other copy on pre- anuary 31, 2018. You can give copy B to the reci ch can be sent by E-mail. y 28, 2018. If you file electronically, the due date ing payments in box 7, file this form with the IRS I please specify the horizontal and vertical offsets                                    | Only 7 recipients per page) printed form) pient in person, send it by mail or use W is April 2, 2018. You can use W2 Mate I sy January 31, 2018 (whether you file or for printed data                                                       | Find Recipient Mark as CORRECTED Mark Recipient's Tax ID Number on Copy B . /2 Mate Option #6 (Create PDF W2's Option #4 (Electronic Filing) in order to paper or electronically).                                                          |  |
| 099 & 1098 Recipients<br>W2 Forms<br>W3 Form<br>W3 Form<br>1099 & 1098 Forms           | Select Re<br>Step 2: Please select th<br>Print a recipient / an<br>Print DATA ONLY or<br>Funish Copy B of this fr<br>and 1099's) to generate<br>File Copy A of this form<br>file electronically. IMPO<br>Step 3: If you are printin<br>Horizontal (inch) | ecipient 6<br>he type of 1099 Form co<br>in a preprinted form (IRS<br>form to the recipient by J<br>e a secure PDF file, which<br>with the IRS by Februar<br>IRTANT NOTE: If report<br>and on a pre-printed form,                                          | Select Print Data Py you mant to print A for IRS on Regular Paper Using Color Printer (2 Copy A on red-ink form or any other copy on pre- anuary 31, 2018. You can give copy B to the reci- ch can be sent by E-mail. y 28, 2018. If you file electronically, the due date ing payments in box 7, file this form with the IRS t please specify the horizontal and vertical offsets Vertical (inch)                   | Only 7 recipients per page printed form] pient in person, send it by mail or use W is April 2, 2018. You can use W2 Mate I ay January 31, 2018 (whether you file or for printed data Vertical space between forms (D0 N0                    | Find Recipient Mark as CORRECTED Mask Recipient's Tax ID Number on Copy B . /2 Mate Option #6 (Create PDF W2's Option #4 (Electronic Filing) in order to paper or electronically). IT change unless you have to)                            |  |
| 099 & 1098 Recipients<br>W2 Forms<br>W3 Form<br>1099 & 1098 Forms<br>1099 & 1098 Forms | Step 2: Please select th<br>Print a recipient / an<br>Print DATA ONLY or<br>Funish Copy B of this f<br>and 1099's) to generate<br>File Copy A of this form<br>file electronically. IMPO<br>Step 3: If you are printin<br>Horizontal (inch)<br>0.00       | ecipient 6<br>he type of 1099 Form co<br>he type of 1099 Form co<br>he type of 1099 Form co<br>he copy. Red Copy /<br>he a secure PDF file, which<br>with the IRS by Februar<br>BTANT NOTE: If report<br>ing on a pre-printed form,<br>ve data to the LEFT | Select Print Data Py you want to print A for IRS on Regular Paper Using Color Printer (2 Copy A on red-ink form or any other copy on pre- anuary 31, 2018. You can give copy B to the reci- ch can be sent by E-mail. y 28, 2018. If you file electronically, the due date ing payments in box 7, file this form with the IRS t please specify the horizontal and vertical offsets Vertical (inch) 0.00 Move data UP | Only 7 recipients per page) printed form] pient in person, send it by mail or use W sis April 2, 2018. You can use W2 Mate oy January 31, 2018 (whether you file or for printed data Vertical space between forms (DO NO Space b Click OK 8 | Find Recipient Mark as CORRECTED Mask Recipient's Tax ID Number on Copy B . // Mate Option #6 (Create PDF W2's Option #4 (Electronic Filing) in order to n paper or electronically). IT change unless you have to) Default is 1.0 Inch 1.00 |  |

## 9. Select printer

#### 10. Click OK

| Shortcuts            | 1099 Recipient Form 1099-MISC For |                                  |                      |                      |                          |                          |
|----------------------|-----------------------------------|----------------------------------|----------------------|----------------------|--------------------------|--------------------------|
| 10                   | Select Next Previous              | Save Clear                       | Print                | Create PDF 1099's    | Related Tasks            | Select                   |
|                      | Payer's name, street address, cit | y, state, zip code, and Tel. #   |                      | 1                    |                          |                          |
| Company              | Example Company                   | 1 Hents OMB No. 1545-0115        |                      |                      |                          |                          |
|                      | 123 Main Print                    |                                  | - JULAI              | <b>EX</b>            | 2017                     |                          |
| 200 C                | Printer                           |                                  |                      |                      |                          |                          |
|                      | Chicago                           | March XDC Darrow Million         |                      | For                  | m 1099-MISC              |                          |
| Employees            | Name:                             | Microsoft APS Document writer    | Pro                  | 4 Fe                 | deral income tax with    | held                     |
|                      | Status:                           | Ready                            |                      | Se                   | lect Printe              | r 9                      |
|                      | PAYER'S Fede                      | VICTOSOTE APS Document writer    |                      | 10.00                | )                        |                          |
|                      | 12-3456789 Comment:               | Ar Sroit.                        | Print                | 1                    | Ibstitute nauments in li | ieu of dividends or inte |
| 99 & 1098 Recipients | RECIPIENT'S                       |                                  |                      | 0.00                 | )                        |                          |
|                      | John Q Doe Print range            |                                  | Copies               | 10.0                 | -                        |                          |
| W-2                  | ● Al                              |                                  | Number of copies:    | 1 🔹                  | rop insurance procee     | eds                      |
|                      | 101 Fund                          | from: to:                        |                      | C                    | lick OK 1                | LO                       |
| W2 Forms             | Tot Front                         | n                                | 11 22 33             | Collate              |                          |                          |
| -                    | Charles and                       |                                  |                      |                      |                          |                          |
|                      | Chiesee                           |                                  | OK I                 | Cancel 14 G          | iross proceeds paid to   | o an attorney            |
| W-3                  | Cricago                           |                                  |                      | 0.00                 | )                        |                          |
| W3 Form              | Account number (optional)         | FATCA 2nd TIN<br>Filing REQ not. | 16 State tax withhel | d 17 State / Payer's | State Number 18 9        | State income             |
| -                    | 1E- Casting 4004 defende          | 15h C King 400A in               | 0.00                 | •                    | 0.0                      | 0                        |
|                      | 15a Section 403A deretrais        | 15D Section 403A income          | 0.00                 |                      | 0.0                      | 0                        |
| 1099                 | 0.00                              | 0.00                             |                      |                      | 0.0                      |                          |
| 1099 & 1098 Forms    |                                   |                                  |                      |                      |                          |                          |
|                      |                                   |                                  |                      |                      |                          |                          |
| 1096                 |                                   |                                  |                      |                      |                          |                          |